## **Reset Password**

## Easily Reset Your Password on YourTexasBenefits.com

| Your<br>Texas<br>Benefits |                                                                   |  |
|---------------------------|-------------------------------------------------------------------|--|
|                           | Forgot password                                                   |  |
|                           | Enter username<br>To get started, enter your username<br>Username |  |
|                           | *Repired                                                          |  |
|                           | ← Back                                                            |  |

## How to reset your password:

- 1. Go to YourTexasBenefits.com and click "Log In."
- 2. Select 'Forgot password', enter your username, then click continue.
- 3. A code will be sent via email or text, depending on what you chose as your contact method (for added security, everyone must choose a contact method that can be used if you forget your password).
- **4.** Enter the code to reset your password.

You can also reset your password through the Your Texas Benefits mobile app, by calling 2-1-1, or by going to an HHSC benefits office.

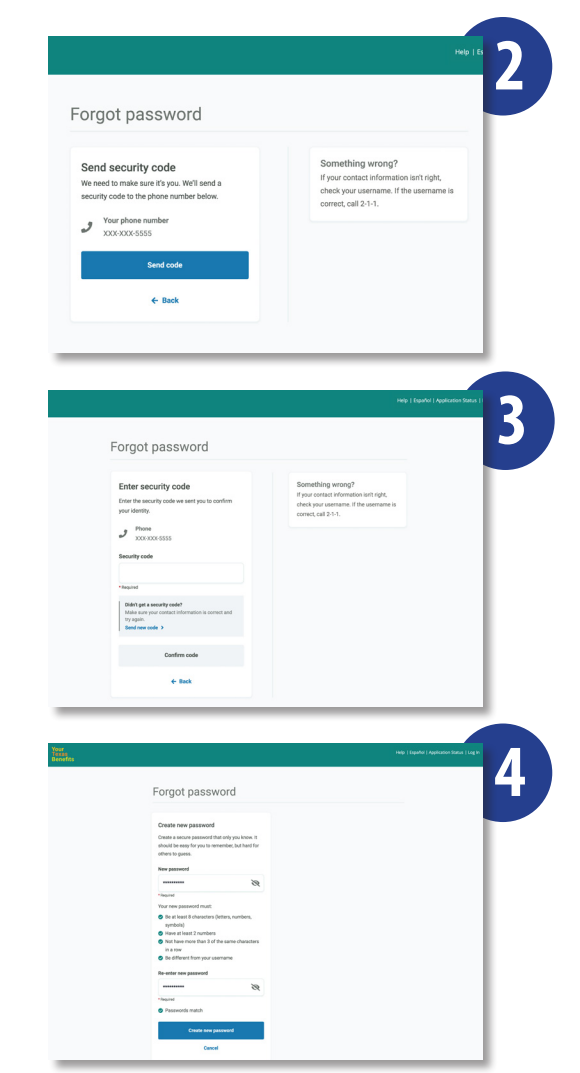

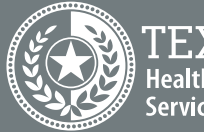